# Manual do Monitor Telecentro

Centro de Computação Científica e Software Livre - C3SL

# Sumário

| 0.1 | $\operatorname{Como}$ | acessar a interface de Gerenciamento?            | 2  |
|-----|-----------------------|--------------------------------------------------|----|
| 0.2 | Ativaç                | ão                                               | 3  |
|     | 0.2.1                 | Telecentro                                       | 3  |
| 0.3 | Usuári                | 0                                                | 6  |
|     | 0.3.1                 | Como cadastrar um usuário?                       | 6  |
|     | 0.3.2                 | Como alterar o cadastro de um usuário?           | 8  |
|     | 0.3.3                 | Como encontrar um usuário?                       | 9  |
|     | 0.3.4                 | Como alterar a sessão de um usuário?             | 9  |
|     | 0.3.5                 | Como bloquear um usuário?                        | 13 |
|     | 0.3.6                 | Como desbloquear um usuário?                     | 14 |
|     | 0.3.7                 | Como exibir os usuários online?                  | 15 |
|     | 0.3.8                 | Como encerrar a sessão de um usuário?            | 16 |
|     | 0.3.9                 | Como desligar o terminal de um usuário?          | 17 |
| 0.4 | Grupo                 |                                                  | 18 |
|     | 0.4.1                 | Como cadastrar um grupo?                         | 18 |
|     | 0.4.2                 | Como alterar o cadastro de um grupo?             | 19 |
|     | 0.4.3                 | Como adicionar usuário a um grupo?               | 20 |
|     | 0.4.4                 | Como remover permissão de impressão de um grupo? | 20 |
|     | 0.4.5                 | Como remover um grupo?                           | 21 |
| 0.5 | Dispos                | sitivos                                          | 22 |
|     | 0.5.1                 | Como adicionar impressora?                       | 22 |

### 0.1 Como acessar a interface de Gerenciamento?

- 1. Abra o navegador web;
- 2. Na barra de endereço digite "server.telecentro.net";

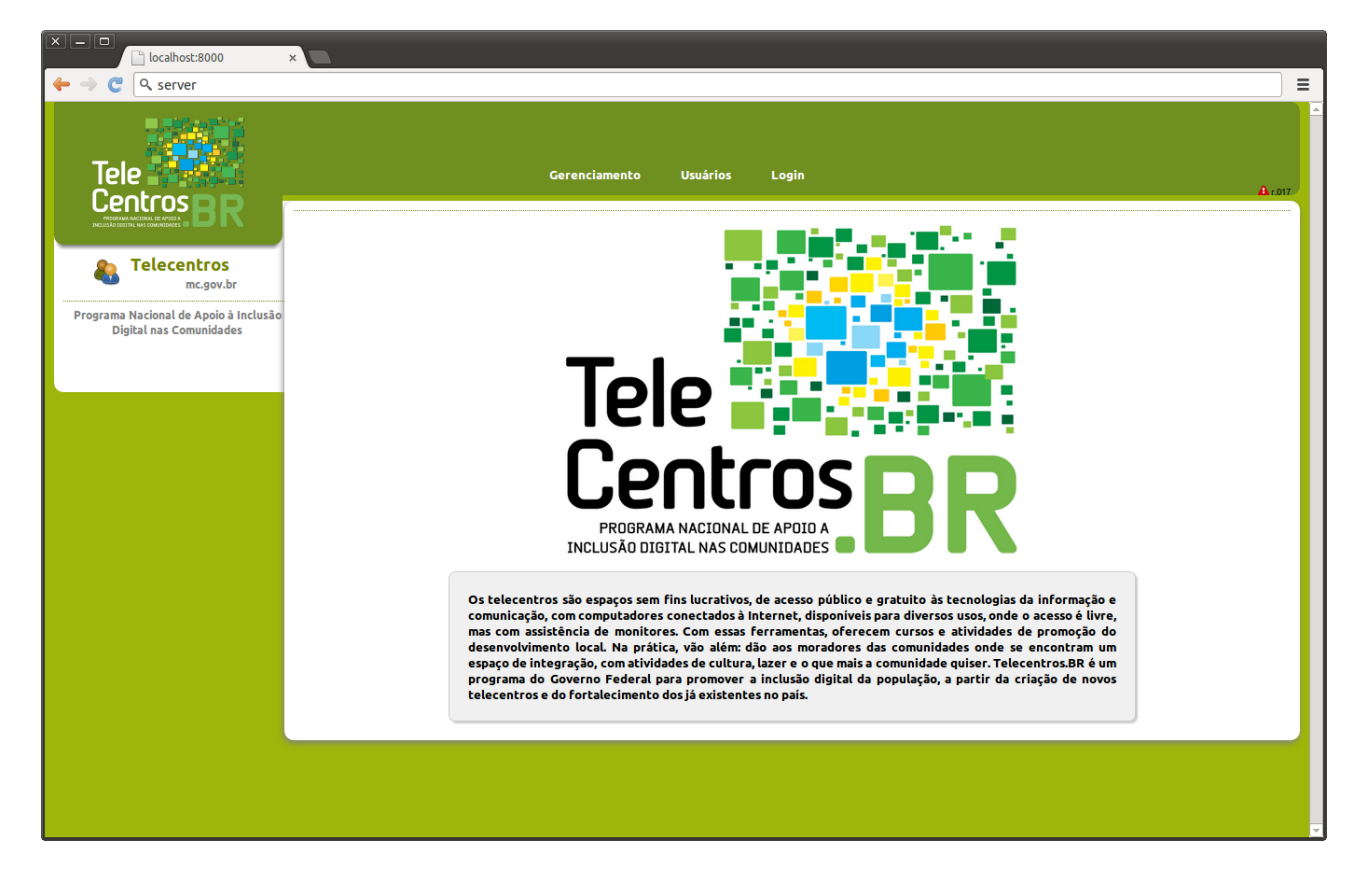

3. Na página de gerenciamento clique em login;

C3SL

- 4. Digite o usuário, "monitor", e a senha "qwe123", e clique em "Login";
- 5. No primeiro acesso um aviso de que o telecentro deve ser ativado aparecerá;
- 6. Clique no hyperlink "ativar o Telecentro", para efetuar a ativação.

| localhost:8000/login/                                                                        | ×                                                                        |        |
|----------------------------------------------------------------------------------------------|--------------------------------------------------------------------------|--------|
| 🔶 🔶 🧲 🗋 localhost:8000/login                                                                 | in/                                                                      | ☆ =    |
|                                                                                              | Gerenciamento Usuários Login                                             | A.017  |
| Telecentros<br>mc.gov.br<br>Programa Nacional de Apoio à Inclusão<br>Digital nas Comunidades | o<br>Senha<br>Login                                                      |        |
|                                                                                              |                                                                          |        |
|                                                                                              |                                                                          |        |
|                                                                                              |                                                                          |        |
| × – •                                                                                        |                                                                          |        |
| ← → C 🏦 localhost:8000/user                                                                  | ers/user/                                                                |        |
| Tele<br>Centros                                                                              | Gerenciamento Usuários Logout                                            | A c017 |
| Importante!<br>registro obrigatório                                                          | 🔥 Você precisa primeiro cadastrar o Telecentro para liberar esta função. |        |
|                                                                                              |                                                                          |        |
|                                                                                              |                                                                          |        |
|                                                                                              |                                                                          |        |
|                                                                                              |                                                                          |        |

## 0.2 Ativação

#### 0.2.1 Telecentro

#### Como ativar o Telecentro?

1. Após clicar no hyperlink "ativar o Telecentro", a seguinte tela aparecerá;

| C Clocalhost:8000/system/telecentro/loca                                           | stion/                                         | 2          |
|------------------------------------------------------------------------------------|------------------------------------------------|------------|
| Tele                                                                               | Gerenciamento Usuários Logout                  |            |
|                                                                                    |                                                | <b>A</b> : |
|                                                                                    | Selecione seu estado e cidade na lista abaixo: |            |
| registro obrigatório                                                               | Estado: Acre 🔻                                 |            |
| a o telecentro de acordo com                                                       | Município: Acrelândia 🔻                        |            |
| lista pré-cadastrada no<br>stério das Comunicações, ou<br>stra um novo telecentro. | Próximo                                        |            |
|                                                                                    |                                                |            |
|                                                                                    |                                                |            |
|                                                                                    |                                                |            |
|                                                                                    |                                                |            |
|                                                                                    |                                                |            |
|                                                                                    |                                                |            |
|                                                                                    |                                                |            |
|                                                                                    |                                                |            |
|                                                                                    |                                                |            |
|                                                                                    |                                                |            |
|                                                                                    |                                                |            |
|                                                                                    |                                                |            |
|                                                                                    |                                                |            |

2. Selecione as informações correspondentes a seu Telecentro, e siga o passo a passo até concluir a ativação;

#### Como desativar o Telecentro?

- 1. Clique em "Gerenciamento" na parte superior e selecione a aba "Telecentro";
- 2. Clique na opção "Desativar Telecentro".

| Tele                                  | Gerenciamento Usuários Logout              |
|---------------------------------------|--------------------------------------------|
|                                       | Dispositivos Estações Bloquelos Telecentro |
| Segurança<br>senha admin.             | Alterar senha de administrador             |
| Alterar senha administrador<br>Backup | Administrador: monitor                     |
| Desativar Telecentro                  | Nova senha:                                |
|                                       | Salvar                                     |
|                                       |                                            |
|                                       |                                            |
|                                       |                                            |
|                                       |                                            |
|                                       |                                            |
|                                       |                                            |
|                                       |                                            |
|                                       |                                            |
|                                       |                                            |

#### Como alterar a senha do administrador do Telecentro?

- 1. Clique em "Gerenciamento" na parte superior, e depois em "Alterar senha administrador" na lateral esquerda;
- 2. Altere a senha e clique em "Salvar";

| × − □<br>└ localhost:8000/system/te ×         |                                                                             |         |
|-----------------------------------------------|-----------------------------------------------------------------------------|---------|
| 🔶  ightarrow C localhost:8000/system/t        | :elecentro/                                                                 | ☆ =     |
|                                               | Gerenciamento Usuários Logout<br>Dispositivos Estações Bloqueios Telecentro | Ar 1017 |
| Segurança<br>senha admin.                     | Alterar senha de administrador                                              |         |
| Alterar senha administrador<br>Backup<br>Info | Administrador: monitor                                                      | _       |
|                                               | Salvar                                                                      |         |
|                                               |                                                                             | _       |
|                                               |                                                                             |         |
|                                               |                                                                             |         |
|                                               |                                                                             |         |
|                                               |                                                                             |         |
|                                               |                                                                             |         |
|                                               |                                                                             | -       |

## 0.3 Usuário

#### 0.3.1 Como cadastrar um usuário?

- 1. Clique em "Usuários" na parte superior, e depois clique em "Adicionar usuário";
- 2. Preencha as informações básicas do usuário;

C3SL

| localhost:8000/users/user ×                                                                                           |                                                  |
|----------------------------------------------------------------------------------------------------|--------------------------------------------------|
|                                                                                                    | Gerenciamento Usuários Logout<br>usuários grupos |
| Line 1<br>Usuário<br>cadastrado                                                                                       | Básico                                           |
| Adicionar usuário<br>Adicionar grupo                                                                                  | Primeiro nome:                                   |
| Aqui você pode adicionar, alterar,<br>remover e gerenciar usuários e<br>grupos.<br>O campo de busca procura por nome, | Ultimo nome:<br>Endereço de e-mail:              |
| usuario ou email.                                                                                                    | Perfil                                           |
|                                                                                                    | Salvar                                           |
|                                                                                                    |                                                  |
|                                                                                                    |                                                  |
|                                                                                                    |                                                  |
|                                                                                                    |                                                  |

3. Clique em "Perfil", logo abaixo, e preencha as informações;

| × − □<br>localhost:8000/users/use ×                                                                                                    |                                                  |        |
|----------------------------------------------------------------------------------------------------|--------------------------------------------------|--------|
| 🔶 🔶 🦿 🗋 localhost:8000/users/us                                                                                                    | iser/include/                                    |        |
|                                                                                                    | Gerenciamento Usuários Logout<br>usuários grupos | A r017 |
| 8 1<br>Usuário<br>cadastrado                                                                                                    | Básico<br>Perfil                                 |        |
| Adicionar usuário<br>Adicionar grupo<br>Aqui você pode adicionar, alterar,<br>remover e gerenciar usuários e<br>grupos.<br>O campo de busca procura por nome,<br>usuário ou email. | Data de nascimento:                              |        |
|                                                                                                    | Salvar                                           |        |

- 4. Clique em "Endereço", logo abaixo, e preencha as informações;
- 5. Preenchido o cadastro, clique em "Salvar".

|                                                                                                    | Tele                                                                                                    | Gerenciamento Usuários Logout                                                                                                    | Δ. |
|----------------------------------------------------------------------------------------------------|----------------------------------------------------------------------------------------------------|----------------------------------------------------------------------------------------------------|----|
| Básico   cadastrado     Adicionar grupo     Aqui você pode adicionar, alterar, remover e grenciar usuários e grupos.     O campo de busca procura por nome, usuário ou email.     Número:   Complemento:   Bairro:   Complemento:   Bairro:   Complemento:   Complemento: |                                                                                                    | usuários grupos                                                                                                    |    |
| Adicionar grupo   Aqui você pode adicionar, alterar,   remover e gerenciar usuários e   grupos.   O campo de busca procura por nome,   usuário ou email.   Número:   Complemento:   Bairro:   CEP:                                                                                                    | 1<br>Usuário<br>cadastrado                                                                                                    | Básico<br>Perfil<br>Endereço                                                                                                    |    |
|                                                                                                    | Adicionar grupo<br>Aqui você pode adicionar, alterar,<br>emover e gerenciar usuários e<br>rrupos.<br>O campo de busca procura por nome,<br><i>is</i> uário ou email. | Estado:     Acre       Município:     Acrelândia       Rua:     I       Número:     I       Complemento:     I       Bairro:     I       CEP:     I |    |
| Salvar                                                                                                    |                                                                                                    | Salvar                                                                                                    |    |

## 0.3.2 Como alterar o cadastro de um usuário?

- 1. Clique em "Usuários" na parte superior, clique no usuário desejado;
- 2. Altere o que for necessário, não esquecendo de recolocar a senha do usuário e clique em salvar;

| 1<br>Usuário<br>cadastrado                   | Usuário:             | joao                 |  |
|----------------------------------------------|----------------------|----------------------|--|
| Adicionar usuário                            | Primeiro nome:       | João                 |  |
| Adicionar grupo                              | Último nome:         | Silva                |  |
| Aqui você pode adicionar, alterar, remover e | Endersee de e-mail:  | ioao@silva.com.br    |  |
| O campo de busca procura por nome,           | Endereço de e main.  | 1000 2 341 0 201 0 1 |  |
| usuano ou emait.                             | Setta da considerada |                      |  |
|                                              | Data de nascimento:  |                      |  |
|                                              | Etnia:               |                      |  |
|                                              | Sexo:                |                      |  |
|                                              | Documento:           |                      |  |
|                                              | Número:              |                      |  |
|                                              | ဝင်စီဉခção:          | I                    |  |
|                                              | Renda Familiar:      |                      |  |
|                                              | Renda Individual:    |                      |  |
|                                              | Escolaridade:        | I                    |  |
|                                              | Deficiência:         | Nenhuma              |  |
|                                              | Redes sociais:       |                      |  |
|                                              | Cota de disco(Mb):   | 1000                 |  |
|                                              | Estado:              | Rio Grande do Sul    |  |
|                                              | Município:           | Alegria              |  |
|                                              | Rua:                 |                      |  |
|                                              | Número:              |                      |  |
|                                              | Complemento:         |                      |  |
|                                              | Bairro:              |                      |  |
|                                              | CEP:                 |                      |  |
|                                              |                      |                      |  |
|                                              |                      | Salvar               |  |
|                                              |                      |                      |  |

#### 0.3.3 Como encontrar um usuário?

1. Na barra de busca, insira o usuário, nome ou email do sistema para encontra-lo;

| × –  localhost:8000/users/use ×                                                                                                    | •       |               |                   |           |                |
|----------------------------------------------------------------------------------------------------|---------|---------------|-------------------|-----------|----------------|
| 🔶 🤿 🧲 🗋 localhost:8000/users/us                                                                                                    | er/     |               |                   |           | ☆ =            |
| Tele<br>Centros BR                                                                                                    |         | Gerenciamento | Usuários Logout   |           | <b>A</b> r.017 |
| INCLUSÃO ECOTIVAL NAS COMUNITANES O LESO O N                                                                                               |         |               | usuários grupos   |           |                |
| 8 1<br>Usuário<br>cadastrado                                                                                                    |         |               |                   |           | Q Buscar       |
| Adicionar usuário                                                                                                    | Usuário | Nome          | E-mail            | Documento | Ação           |
| Adicionar grupo                                                                                                    | joao    | João          | joao@silva.com.br | 1         |                |
| Aqui você pode adicionar, alterar,<br>remover e gerenciar usuários e<br>grupos.<br>O campo de busca procura por nome,<br>usuário ou email. |         |               |                   |           |                |
|                                                                                                    |         |               |                   |           |                |
|                                                                                                    |         |               |                   |           |                |
|                                                                                                    |         |               |                   |           |                |
|                                                                                                    |         |               |                   |           |                |
|                                                                                                    |         |               |                   |           |                |
|                                                                                                    |         |               |                   |           |                |

#### 0.3.4 Como alterar a sessão de um usuário?

1. No usuário que deseja alterar o tempo de sessão, clique no ícone com um relógio;

| Atividades                      | Navegador W                                | leb Firefox                       |           | Qua 14:39             |           | $\mathbf{\mathfrak{G}}$ | 🐠 🖾 Monitor   |
|---------------------------------|--------------------------------------------|-----------------------------------|-----------|-----------------------|-----------|-------------------------|---------------|
| Mozilla Firefo                  | x                                          |                                   |           |                       |           |                         | 8             |
| <u>A</u> rquivo <u>E</u> ditar  | E <u>x</u> ibir <u>H</u> istórico F        | Favoritos <u>F</u> erramentas Aju | da        |                       |           |                         |               |
| http://server/us                | ers/user/                                  | ŧ                                 |           |                       |           |                         |               |
| Server/us                       | ers/user/                                  |                                   |           |                       | ☆ ▾ @ 8 ▾ | Google                  | 🔍 🕹 🏠         |
| Tele<br>Centro                  | DSBR                                       |                                   | Gerenciar | nento Usuários Logout |           |                         | Î             |
| INCLUSÃO DODITAL NAS COMUNI     |                                            |                                   |           | usuários gr           | upos      |                         |               |
| 8 2<br>Usu<br>cada              | <b>ários</b><br>astrados                   |                                   |           |                       |           |                         | Q Buscar      |
| Adicionar usuá                  | irio                                       | Usuário                           | Nome      | E-mail                | Documento | Tempo                   | Ação          |
| Adicionar grup                  | ir grupo                                   | rodrigo                           | Rodrigo   | rodrigo@email.com     | /         | 60 min                  | ۵ 🕞 🖉         |
| Aqui você pode<br>remover e ger | e adicionar, alterar,<br>enciar usuários e | semprebom                         | Lucas     | lucas@email.com       | 1         | 60 min                  | <u> 2 2 5</u> |
| grupos.<br>O campo de busca     |                                            |                                   |           |                       |           |                         | tempo de uso  |
| usuário ou email.               | procura por nome,                          |                                   |           |                       |           |                         | _             |
|                                 |                                            |                                   |           |                       |           |                         |               |
|                                 |                                            |                                   |           |                       |           |                         |               |
|                                 |                                            |                                   |           |                       |           |                         |               |
|                                 |                                            |                                   |           |                       |           |                         |               |
|                                 |                                            |                                   |           |                       |           |                         |               |
|                                 |                                            |                                   |           |                       |           |                         |               |
|                                 |                                            |                                   |           |                       |           |                         |               |
| server/users/user/l             | timer/2                                    |                                   |           |                       |           |                         |               |

2. Altere o valor da caixa de texto para a quantidade de minutos desejada e depois clique no botão "Salvar";

Obs: O tempo mínimo é de 60 minutos.

| Atividades                                                                                                    | Navegador Web Firefox                                                        | Qua 14:55                                                                                                    | Ø | () E | Monito   |
|----------------------------------------------------------------------------------------------------|------------------------------------------------------------------------------|----------------------------------------------------------------------------------------------------|---|------|----------|
| Mozilla Firefox                                                                                                    |                                                                              |                                                                                                    |   |      | <b>e</b> |
| <u>A</u> rquivo <u>E</u> ditar E <u>x</u>                                                                                                    | ibir <u>H</u> istórico Fa <u>v</u> oritos <u>F</u> erramentas Aj <u>u</u> da |                                                                                                    |   |      |          |
| http://server/u/                                                                                                    | /user/timer/1/                                                               |                                                                                                    |   |      |          |
| server/users                                                                                                    | s/user/timer/1/                                                              | ති 🕶 🥙 🚺 🛪 Google                                                                                                    |   | 0    | l 🕹 🐔    |
| Tele<br>Centros                                                                                                    | BR                                                                           | Gerenciamento Usuários Logín                                                                                                  |   |      |          |
|                                                                                                    |                                                                              | usuarios grupos                                                                                                    |   |      |          |
| E 2<br>Cadast<br>Adicionar usuária<br>Adicionar grupo<br>Aqui você pode a<br>remover e gerena<br>grupos.<br>O campo de busca p<br>usuário ou email. | rios<br>o<br>ndicionar, alterar,<br>clar usuários e<br>rocura por nome,      | Alterar tempo de sessão do usuário: rodrigo         Tempo de uso(minutos):       60         Sem limite de tempo:       Salvar |   |      | 4        |
|                                                                                                    |                                                                              |                                                                                                    |   |      |          |

3. Para deixar o usuário sem limite de tempo em sua sessão, clique no checkbox "Sem limite de tempo" e então clique no botão "Salvar";

| Atividades <b>Atividades</b>                                                                                                    | /eb Firefox                      | Qua 14:56 🚯 🐠                                                                                                    | B | Moni         | tor |
|----------------------------------------------------------------------------------------------------|----------------------------------|----------------------------------------------------------------------------------------------------|---|--------------|-----|
| Mozilla Firefox                                                                                                    |                                  |                                                                                                    |   |              | 8   |
| <u>Arquivo</u> Editar Exibir Historico F                                                                                                    | -avoritos Ferramentas Ajuda<br>₽ |                                                                                                    |   |              |     |
| Server/users/user/timer/1/                                                                                                    |                                  | ☆ ▾ 😋 🔀 ▾ Google                                                                                                    | Q | $\mathbb{Q}$ |     |
| Tele Centros BR                                                                                                    | G                                | Gerenciamento Usuários Login                                                                                                  |   |              | Â   |
| 2<br>Usuários<br>cadastrados           Adicionar usuário<br>Adicionar grupo           Aqui você pode adicionar, alterar,<br>remover e gerenciar usuários e<br>grupos.           O campo de busca procura por nome,<br>usuário ou email. |                                  | Alterar tempo de sessão do usuário: rodrigo         Tempo de uso(minutos):       60         Sem limite de tempo:       Salvar |   |              |     |
|                                                                                                    |                                  |                                                                                                    |   |              |     |

4. O usuário será alertado 5 minutos antes de ter a sua sessão encer<br/>rada.

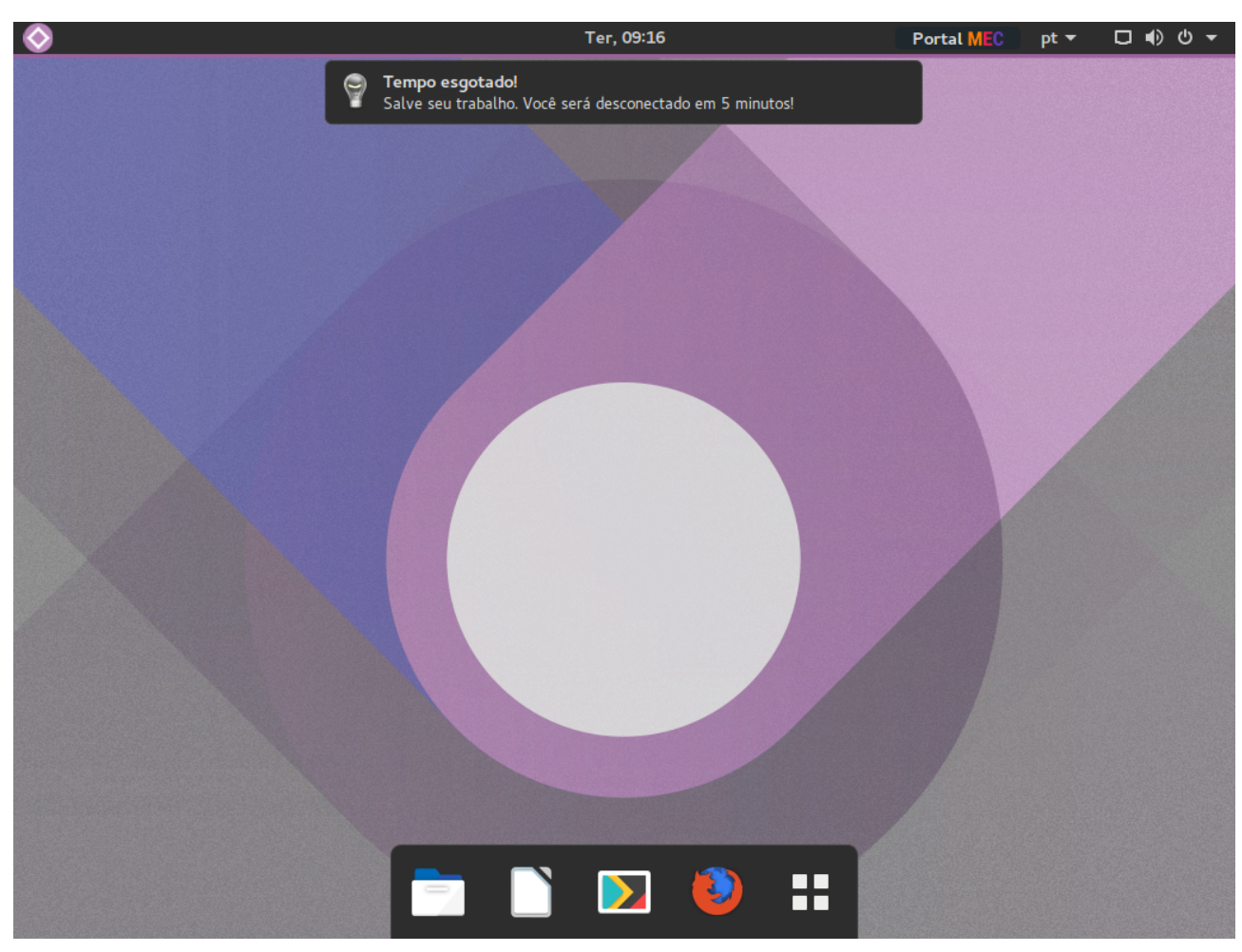

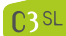

#### 0.3.5 Como bloquear um usuário?

- 1. Clique em "Usuários" na parte superior;
- 2. Clique no ícone de bloqueio associado ao usuário que deve ser bloqueado;

| Tele                                                                                    |          | G        | erenciamento Usuários Logout |               |        |           |
|-----------------------------------------------------------------------------------------|----------|----------|------------------------------|---------------|--------|-----------|
|                                                                                         |          |          | usuários                     | grupos        |        |           |
| 1<br>Usuário<br>cadastrado                                                              |          |          |                              |               |        | Q. Buscar |
| Adicionar usuário                                                                       | Usuário  | Nome     | E-mail                       | Documento     | Tempo  | Ação      |
| Adicionar grupo                                                                         | giovanni | Giovanni | giovanni@email.com           | Não informado | 60 min | <u> </u>  |
| gerenciar usuários e grupos.<br>O campo de busca procura por nome,<br>usuário ou email. |          |          |                              |               |        |           |
|                                                                                         |          |          |                              |               |        |           |

3. O usuário será bloqueado.

| Tele                                                                         |                            |                 | erenciamento Usuários Logout |               |        |          |
|------------------------------------------------------------------------------|----------------------------|-----------------|------------------------------|---------------|--------|----------|
|                                                                              |                            |                 | usuários                     | grupos        |        |          |
| 1<br>Usuário                                                                 | 🕑 Usuário giovanni bloquea | ado com sucesso |                              |               |        |          |
| Adicionar usuário                                                            |                            |                 |                              |               |        | Q Buscar |
| Adicionar grupo                                                              | Usuário                    | Nome            | E-mail                       | Documento     | Tempo  | Ação     |
| Aqui você pode adicionar, alterar, remover e<br>gerenciar usuários e grupos. | giovanni                   | Giovanni        | giovanni@email.com           | Não informado | 60 min | 🖧 🕲 کې 🔍 |
| usuário ou email.                                                            |                            |                 |                              |               |        | ¢        |
|                                                                              |                            |                 |                              |               |        |          |

#### 0.3.6 Como desbloquear um usuário?

- 1. Clique em "Usuários" na parte superior;
- 2. Clique no ícone de desbloqueio associado ao usuário que deve ser desbloqueado;

| Tele                                                                                                    |         | Ge   | renciamento Usuários Logout |           |       |           |
|----------------------------------------------------------------------------------------------------|---------|------|-----------------------------|-----------|-------|-----------|
| Luciario calatrado                                                                                                    |         |      | usuários                    | grupos    |       | Q Buscar  |
| Adicionar usuário<br>Adicionar grupo                                                                                                    | Usuário | Nome | E-mail                      | Documento | Tempo | Ação      |
| Aqui você pode adicionar, alterar, remover e<br>gerenciar usuários e grupos.<br>O campo e de busca procura por nome,<br>usuário ou email. |         |      |                             |           |       | desbloque |
|                                                                                                    |         |      |                             |           |       |           |

3. O usuário será desbloqueado.

| Tele                                                                         |                            |                   | ierenciamento Usuários Logout |               |        |          |
|------------------------------------------------------------------------------|----------------------------|-------------------|-------------------------------|---------------|--------|----------|
|                                                                              |                            |                   | usuários                      | Irupos        |        |          |
| 1<br>Usuário                                                                 | Usuário giovanni desbloqui | ueado com sucesso |                               |               |        |          |
| cadastrado<br>Adicionar usuário                                              |                            |                   |                               |               |        | Q Buscar |
| Adicionar grupo                                                              | Usuário                    | Nome              | E-mail                        | Documento     | Tempo  | Ação     |
| Aqui você pode adicionar, alterar, remover e<br>gerenciar usuários e grupos. | giovanni                   | Giovanni          | giovanni@email.com            | Não informado | 60 min | ۵ 🖻 🔍    |
| usuário ou email.                                                            |                            |                   |                               |               |        | þ        |
|                                                                              |                            |                   |                               |               |        |          |

#### 0.3.7 Como exibir os usuários online?

- 1. Clique em "Gerenciamento" na parte superior;
- 2. Selecione a aba "Estações";
- 3. Todos os usuários conectados serão listados na página.

| Tele                                                                             |              | Gerenciamento Usuários | Logout                   |      |
|----------------------------------------------------------------------------------|--------------|------------------------|--------------------------|------|
|                                                                                  |              | Dispositivos Estaçõ    | ies Bloqueios Telecentro |      |
| Gerenciamento<br>Clientes                                                        | IP           | МАС                    | Usuários Online          | Ação |
|                                                                                  | 192.168.0.24 | 00:21:91:87:55:8c      | giovanni                 | ▶ □  |
| Aqui você pode verificar as estações<br>conectadas ao servidor do<br>telecentro. | 192.168.0.21 | f0:7d:68:65:37:d9      | monitor                  | •    |
|                                                                                  |              |                        | \$                       |      |
|                                                                                  |              |                        |                          |      |
|                                                                                  |              |                        |                          |      |
|                                                                                  |              |                        |                          |      |

#### 0.3.8 Como encerrar a sessão de um usuário?

1. Na aba "Estações", clique no ícone de encerramento associado ao usuário que deve ter a sessão encerrada;

| Tele Centros BR                                                                |              | Gerenciamento Usuários | Logout                  |                  |
|--------------------------------------------------------------------------------|--------------|------------------------|-------------------------|------------------|
|                                                                                |              | Dispositivos Estaçõ    | es Bloqueios Telecentro |                  |
|                                                                                | IP           | MAC                    | Usuários Online         | Ação             |
|                                                                                | 192.168.0.24 | 00:21:91:87:55:8c      | giovanni                |                  |
| Aqui voce pode venirar as estações<br>conectadas ao servidor do<br>telecentro. | 192.168.0.21 | f0:7d:68:65:37:d9      | monitor                 | encerrar sessão? |
|                                                                                |              |                        |                         |                  |

| Tele                                 |                                  | Gerenciamento Usuários | Logout                   |      |
|--------------------------------------|----------------------------------|------------------------|--------------------------|------|
|                                      |                                  | Dispositivos Estaçã    | ões Bloqueios Telecentro |      |
| Gerenciamento<br>Clientes            | Usuário desconectado com sucesso |                        |                          |      |
| Aqui vorê pode verificar as estações | IP                               | MAC                    | Usuários Online          | Ação |
| conectadas ao servidor do            | 192.168.0.24                     | 00:21:91:87:55:8c      | -                        | ٥    |
| telecentro.                          | 192.168.0.21                     | f0:7d:68:65:37:d9      | monitor                  |      |
|                                      |                                  |                        |                          | Ş    |
|                                      |                                  |                        |                          |      |

2. O usuário irá receber uma mensagem avisando que a sua sessão será encerrada em 5 segundos.

#### MANUAL DO MONITOR DO TELECENTRO

| $\diamond$ | Sex, 11:16                               | Portal MEC | pt 🔻 | 口 🕪 🛈 🔻 |
|------------|------------------------------------------|------------|------|---------|
| 9          | Sua sessão será encerrada em 5 segundos. |            |      |         |
|            |                                          |            |      |         |
|            |                                          |            |      |         |
|            |                                          |            |      |         |
|            |                                          |            |      |         |
|            | 🖻 🗋 区 횓 🏭                                |            |      |         |

#### 0.3.9 Como desligar o terminal de um usuário?

1. Na aba "Estações", clique no ícone de desligar associado ao terminal que deve ser desligado;

| Tele                                                                             |              | Gerenciamento Usuários L | ogout                  |               |
|----------------------------------------------------------------------------------|--------------|--------------------------|------------------------|---------------|
|                                                                                  |              | Dispositivos Estaçõe     | s Bloqueios Telecentro |               |
| Gerenciamento<br>Clientes                                                        | IP           | MAC                      | Usuários Online        | Ação          |
|                                                                                  | 192.168.0.24 | 00:21:91:87:55:8c        | giovanni               | P 💁           |
| Aqui você pode verificar as estações<br>conectadas ao servidor do<br>telecentro. | 192.168.0.21 | f0:7d:68:65:37:d9        | monitor                | 🕪 🗖 desligar? |
|                                                                                  |              |                          |                        |               |

2. O usuário irá receber uma mensagem avisando que o seu terminal será desligado em 5 segundos.

#### MANUAL DO MONITOR DO TELECENTRO

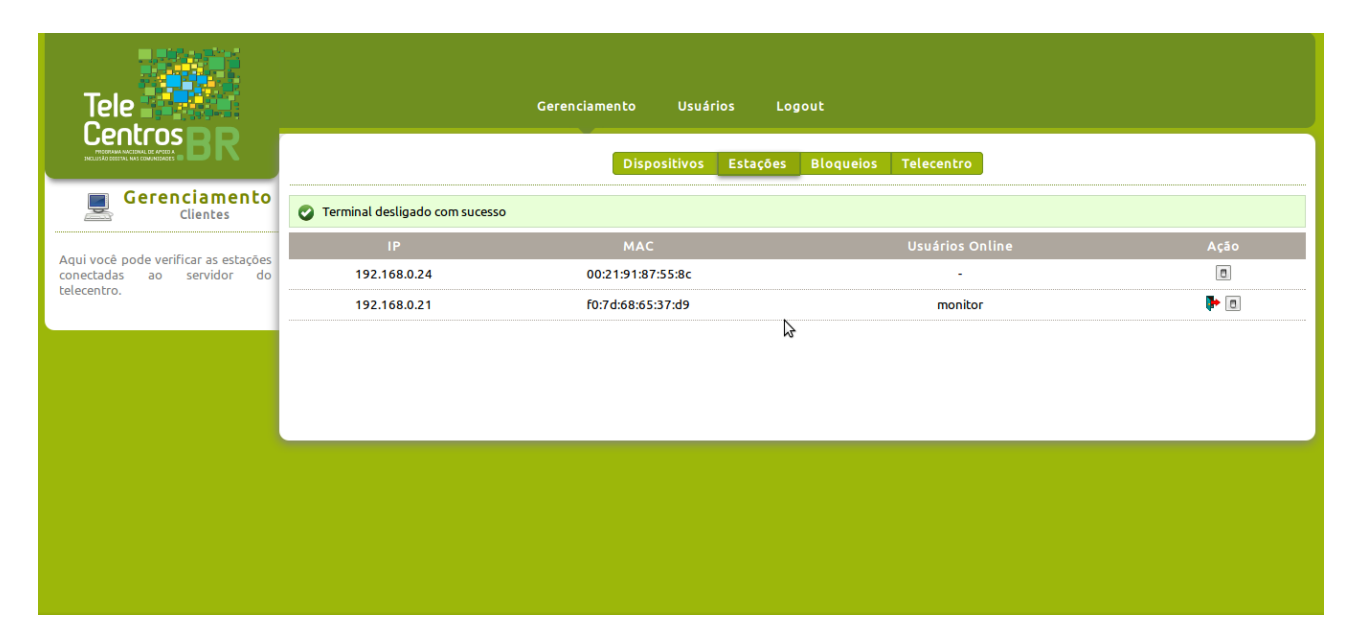

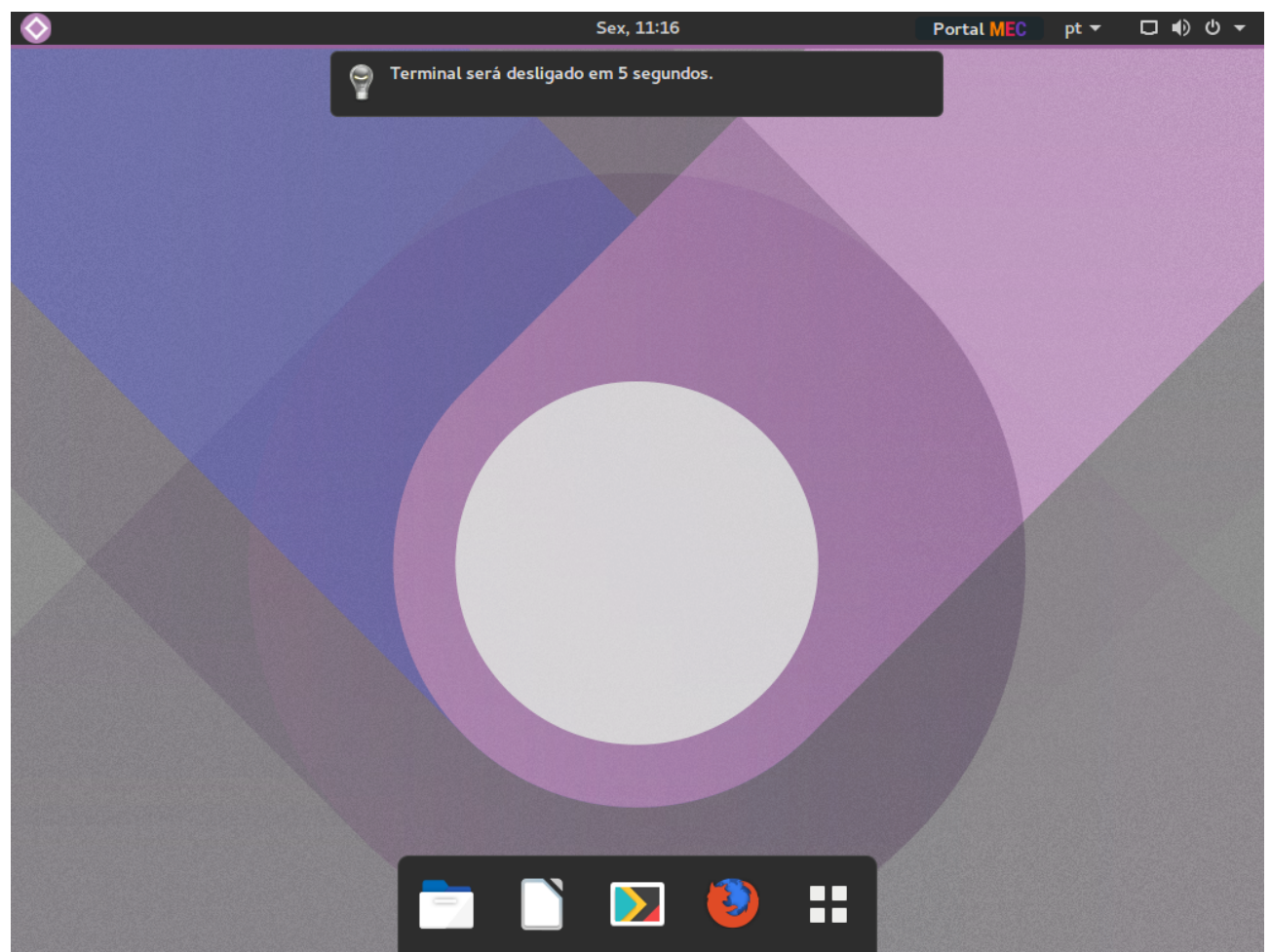

## 0.4 Grupo

#### 0.4.1 Como cadastrar um grupo?

- 1. Clique em "Usuários" na parte superior, e depois clique em "Adicionar grupo";
- 2. Preencha o nome do grupo, habilite ou não a impressão, selecione usuário(s) e clique em "Adicionar".

| localhost:8000/users/gro ×                                                                           |                                                                                                    | <u>ج</u> |
|----------------------------------------------------------------------------------------------------|----------------------------------------------------------------------------------------------------|----------|
| Tele Centros Do                                                                                      | Gerenciamento Usuários Logout                                                                           | € r.017  |
|                                                                                                    | usuários grupos                                                                                         |          |
| 1<br>Grupo<br>cadastrado                                                                             | Nome:                                                                                                   |          |
| Adicionar usuário<br>Adicionar grupo                                                                 | Habilitar Impressão?<br>Usuários: monitor<br>joao                                                       |          |
| remover e gerenciar usuários e<br>grupos.<br>O campo de busca procura por<br>nome, usuário ou email. | Mantenha pressionado "Control" (ou "Command" no Mac) para selecionar mais de<br>uma opção.<br>Adicionar |          |
|                                                                                                    |                                                                                                    |          |
|                                                                                                    |                                                                                                    |          |
|                                                                                                    |                                                                                                    |          |
|                                                                                                    |                                                                                                    |          |
|                                                                                                    |                                                                                                    |          |

#### 0.4.2 Como alterar o cadastro de um grupo?

- 1. Clique em "Usuários" na parte superior, e selecione grupos logo abaixo;
- 2. Clique no grupo em que deseja fazer alterações, altere o que for necessário e clique em "Alterar";

| × − □                                                                                                |                                                                                                    |         |
|----------------------------------------------------------------------------------------------------|----------------------------------------------------------------------------------------------------|---------|
| 🔶 🄶 🦿 🗋 localhost:8000/users/g                                                                       | jroup/alter/1/                                                                                                    | ☆ =     |
|                                                                                                    | Gerenciamento Usuários Logout<br>usuários grupos                                                                                                    | A r.017 |
| 8 1<br>Grupo<br>cadastrado                                                                           | Nome: grupo1                                                                                                    |         |
| Adicionar usuário<br>Adicionar grupo<br>Aqui você pode adicionar, alterar,                           | Habilitar Impressao? Company Company C |         |
| remover e gerenciar usuários e<br>grupos.<br>O campo de busca procura por nome,<br>usuário ou email. | Mantenha pressionado "Control" (ou "Command" no Mac) para selecionar mais de<br>uma opção.<br>Alterar                                                                                                    |         |
|                                                                                                    |                                                                                                    |         |
|                                                                                                    |                                                                                                    |         |
|                                                                                                    |                                                                                                    |         |
|                                                                                                    |                                                                                                    |         |

#### 0.4.3 Como adicionar usuário a um grupo?

- 1. Clique em "Usuários" na parte superior, e selecione grupos logo abaixo;
- 2. Clique no grupo em que deseja adicionar usuário;
- 3. Selecione os usuários que deseja adicionar e clique em "Adicionar";

| → C C Iccalhost:8000/users/group/include/                                                                                                    |                                                                                                    | کې<br>کې    |
|----------------------------------------------------------------------------------------------------|----------------------------------------------------------------------------------------------------|-------------|
| Tele Centros R                                                                                                    | Gerenciamento Usuários Logout                                                                                                    | <b>Δ</b> τ. |
| Crupos<br>cadastrados                                                                                                    | Nome:                                                                                                    |             |
| Adicionar usuário<br>Adicionar grupo<br>qui você pode adicionar, alterar,<br>emover e gerenciar usuários e<br>rupos.<br>• campo de busca procura por<br>ome, usuário ou email. | Habilitar Impressão?<br>Usuários:<br>Mantenha pressionado "Control" (ou "Command" no Mac) para selecionar mais de<br>uma opção.<br>Adicionar |             |
|                                                                                                    |                                                                                                    |             |
|                                                                                                    |                                                                                                    |             |
|                                                                                                    |                                                                                                    |             |

#### 0.4.4 Como remover permissão de impressão de um grupo?

- 1. Clique em "Usuários" na parte superior, selecione grupos logo abaixo;
- 2. Na linha do grupo que se deseja remover a permissão, clique no ícone da impressora;

| × – D                                                                                                    |             |                     |         |
|----------------------------------------------------------------------------------------------------|-------------|---------------------|---------|
| ← → C [] localhost:8000/users/group/                                                                                  |             |                     | ☆ =     |
| Tele                                                                                                    | Gerenciamer | nto Usuários Logout | A rorr, |
|                                                                                                    |             | usuários grupos     |         |
|                                                                                                    | Grupo       | Usuários            | Ação    |
| cadastrado                                                                                                    | grupo1      | јоао                |         |
| Adicionar usuário<br>Adicionar grupo                                                                                  |             |                     |         |
| Aqui você pode adicionar, alterar,<br>remover e gerenciar usuários e<br>grupos.<br>O campo de busca procura por nome, |             |                     |         |
| usuano ou email.                                                                                                    |             |                     |         |
|                                                                                                    |             |                     |         |
|                                                                                                    |             |                     |         |
|                                                                                                    |             |                     |         |
|                                                                                                    |             |                     |         |
|                                                                                                    |             |                     |         |
|                                                                                                    |             |                     |         |

#### 0.4.5 Como remover um grupo?

- 1. Clique em "Usuários" na parte superior, selecione grupos logo abaixo;
- 2. Na linha do grupo que se deseja remover a permissão, clique no ícone da lixeira na coluna "Ação";

| × –  localhost:8000/users/gro ×                                                                                                    |          |                                          |            |
|----------------------------------------------------------------------------------------------------|----------|------------------------------------------|------------|
| ← → C [] localhost:8000/users/group/                                                                                                    |          |                                          | ☆ <b>=</b> |
|                                                                                                    | Gerencia | mento Usuários Logout<br>usuários grupos | Acon       |
| <b>&amp;</b> 1                                                                                                    | Grupo    | Usuários                                 | Ação       |
| Grupo<br>cadastrado                                                                                                    | grupo1   | јоао                                     | 20         |
| Adicionar grupo<br>Aqui você pode adicionar, alterar,<br>remover e gerenciar usuários e<br>grupos.<br>O campo de busca procura por nome,<br>usuário ou email. |          |                                          |            |
|                                                                                                    |          |                                          |            |
|                                                                                                    |          |                                          |            |

## 0.5 Dispositivos

## 0.5.1 Como adicionar impressora?

- 1. Clique em "Gerenciamento" na parte superior, selecione a impressora desejada logo abaixo;
- 2. Clique em instalar;

| localhost:8000/system/ha                                                                                                    |                                                                    |                |   |
|----------------------------------------------------------------------------------------------------|--------------------------------------------------------------------|----------------|---|
| 🔶 $\Rightarrow$ C 🗋 localhost:8000/system                                                                                                    | em/hardware/                                                       | 52             | = |
| Tele                                                                                                    | Gerenciamento Usuários Logout                                      | <b>A</b> r.017 |   |
| PROGRAMA MACINALI DE AVISTO A<br>JACLISÃO DESENILIMAS COMUNEJANES DE DIN                                                                                     | Dispositivos Estações Bloqueios Telecentro                         |                |   |
| Gerenciamento<br>Impressoras                                                                                                    | 🚹 Não existem impressoras configuradas neste servidor.             |                | L |
| Impressora<br>Webcam<br>Aqui você pode adicionar e<br>configurar uma impressora<br>conectada neste telecentro a partir<br>de uma lista préselectorarda Tamba | Selecione sua impressora<br>Impressora: Samsung ML-2850D TInstalar |                |   |
| certeza de selecionar a impressora<br>correta na lista ao lado de acordo<br>com o seu modelo!                                                                |                                                                    |                |   |
|                                                                                                    |                                                                    |                |   |
|                                                                                                    |                                                                    |                |   |
|                                                                                                    |                                                                    |                |   |
|                                                                                                    |                                                                    |                |   |
|                                                                                                    |                                                                    |                |   |